## **Google Maps**

Kursverwaltung: allfällige Änderungen synchronisieren (F5) Homepage: unter Login als admin anmelden (siehe Kapitel 3.8 <u>www.kursweb.ch/help</u>) und auf "Kursorte von GoogleMaps laden" klicken

| 1 | Team<br>Anmeldung | Passwort:                | Favoriten <i>(main for the second second secon</i> |
|---|-------------------|--------------------------|----------------------------------------------------------------------------------------------------|
|   | Gästebuch         | Weiter                   |                                                                                                    |
|   | Fotogalerie       | Hast du dich bereits ang | Navigation                                                                                                    |
|   | Sponsoren         | Gebe nur deinen Namen    |                                                                                                    |
|   | Login             | Passwort per E-M         | Kursorte von GoogleMaps laden (Neu)                                                                                                    |
|   |                   | Login für Kursleiter     | Statistiken                                                                                                    |

Kursorte laden (dies kann jederzeit wieder holt werden, z. B. nach Erfassung neuer Kurse) Evtl. Hacken "nur Kursorte mit Kursen" wegklicken, falls keine Kurse erfasst sind (alte gelöscht).

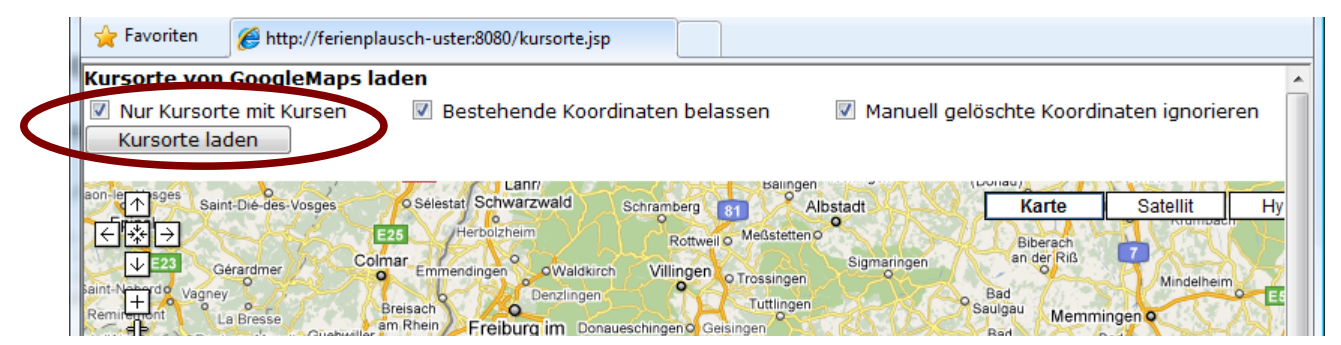

Nun werden die Adressen via GoogleMaps gesucht. Bitte warten bis der Balken verschwunden ist.

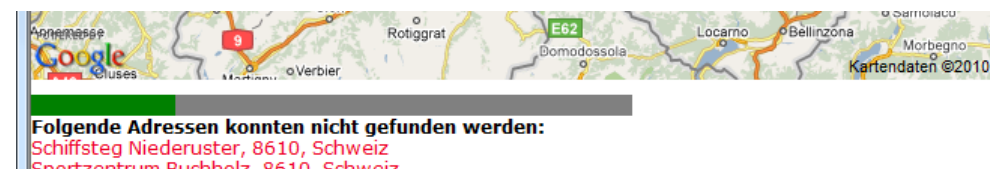

In diesem Fall wurden 25 Adressen exakt gefunden, welche nun gespeichert werden müssen.

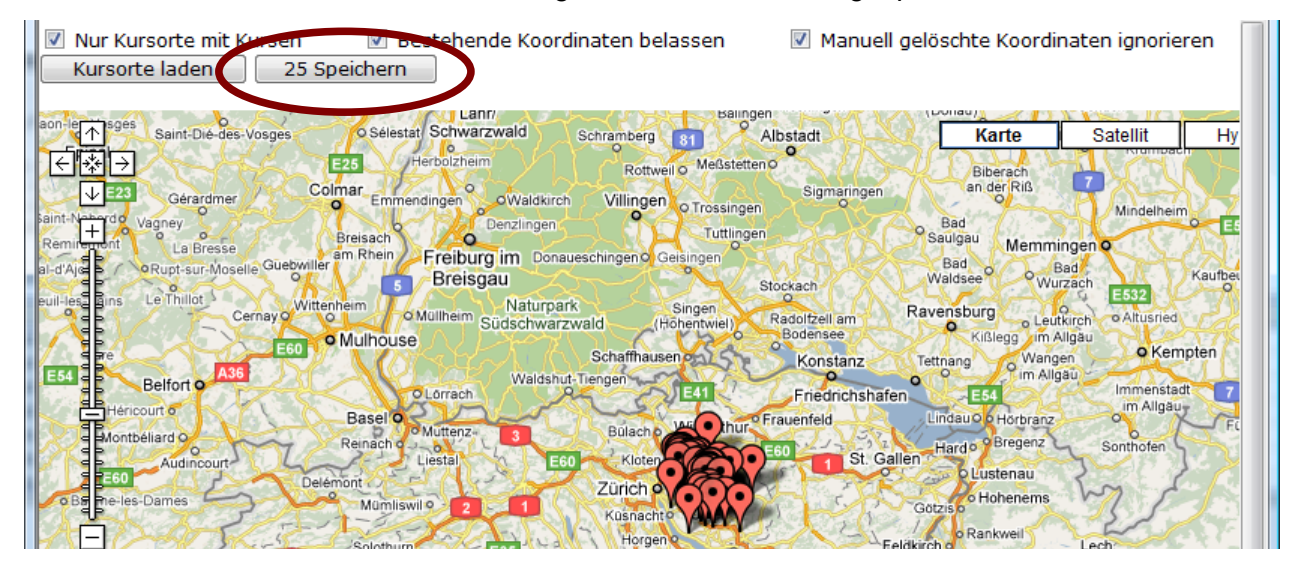

Nun wird auf der Detailseite dieses Kurses automatisch die Karte eingeblendet. (Falls die Adresse nicht gefunden wurde, wird keine Karte angezeigt.)

| News                                                   | 105 Saurier                                                                                       | der Schweiz                                                                                                    | *                                                                                                    |
|--------------------------------------------------------|---------------------------------------------------------------------------------------------------|----------------------------------------------------------------------------------------------------|----------------------------------------------------------------------------------------------------|
| Informationen                                          | Wenn du wills                                                                                     | t, kannst du dich für diesen Kurs anmelde                                                                                            | n.                                                                                                    |
| Kurse                                                  | Weitere Kurse                                                                                     | mit dem Titel 'Saurier der Schweiz'                                                                                                  |                                                                                                    |
| Ferienpass                                             | Ich möchte m                                                                                      | ich für diesen Kurs anmelden                                                                                                    |                                                                                                    |
| Team                                                   | Werde "Schweizer Saurierexperte"! Welche                                                          |                                                                                                    |                                                                                                    |
| Anmeldung                                              | Dinosaurier lebten in der Schweiz? Wo findet man<br>ihre Spuren? Was machten sie den ganzen Tag?  |                                                                                                    |                                                                                                    |
| Gästebuch                                              | All diese Fragen kannst du nach diesem Tag im                                                     |                                                                                                    |                                                                                                    |
| Fotogalerie                                            | du mit einem [                                                                                    | m beantworten. Zum Schluss wirst<br>Diplom zum "Schweizer                                                                            |                                                                                                    |
| Sponsoren                                              | Saurierexperte<br>selbst gemach                                                                   | e" ausgezeichnet und nimmst deine<br>Ite Dino-Fussspur mit nach Hause.                                                               |                                                                                                    |
| Lesin                                                  | Kursleituna:                                                                                      | Nicola Lillich                                                                                                    | The start of the start of the s |
| Login                                                  | Veranstalter:                                                                                     | Sauriermuseum, Aathal-Seegräben                                                                                                    | 1075 WW                                                                                                    |
|                                                        | Altor                                                                                             | 7-10 Jahre                                                                                                    |                                                                                                    |
|                                                        | Kurszeit:                                                                                         | 15.7. 10:00-14:30                                                                                                    | Oberetermer                                                                                                    |
|                                                        | Kosten:                                                                                           | 30.00                                                                                                    | Karte Satellit Hybrid ≡                                                                                                    |
|                                                        | Kursort:                                                                                          | Kasse Sauriermuseum Aathal,<br>Zürichstrasse 69, 8607 Aathal-<br>Seegräben                                                           | + Usterstrasse<br>Ottenhusen<br>Wagenburg                                                                                                    |
|                                                        | Bemerkung:                                                                                        | Der Museumseintritt ist im Kursgeld<br>inbegriffen, wer möchte darf auch<br>nach dem Kurs noch im Museum<br>bleiben (ohne Betreuung) | Hüenerholz<br>Aathalsträsse<br>Aathal                                                                                                    |
|                                                        | Mitnehmen:                                                                                        | Picknick, Getränk, Kleider anziehen die<br>schmutzig werden dürfen                                                                   | Langg Bit Gibel Athal-Seegraben Artshalde                                                                                                    |
|                                                        | Provisorische Teilnehmerliste<br>Name, Ort<br>Finian I. (2002), Uster<br>Yannick K. (2001), Uster |                                                                                                    |                                                                                                    |
|                                                        |                                                                                                   |                                                                                                    | Rotenrain Gstatersh Cherschiben                                                                                                    |
|                                                        |                                                                                                   |                                                                                                    | Flos                                                                                                    |
|                                                        |                                                                                                   |                                                                                                    | Sulzbach Heusberg Linggenberg                                                                                                    |
|                                                        | Mirco K. (2001<br>Nicolas K. (200                                                                 | 02) Nänikon                                                                                                    | Google Kartendaten @2010 Google - Nutz Robanktingungen                                                                                                    |
|                                                        |                                                                                                   |                                                                                                    |                                                                                                    |
| 😵 🤤 Internet   Geschützter Modus: Aktiv 🍕 🔻 🍕 100% 👻 🔬 |                                                                                                   |                                                                                                    |                                                                                                    |

Nicht exakt gefundene Adressen können nun manuell gesucht und gespeichert werden. Beispiel: "Seebadi Niederuster" - Adresse anklicken, der Koordinatenpunkt wird auf das Ortszentrum gesetzt.

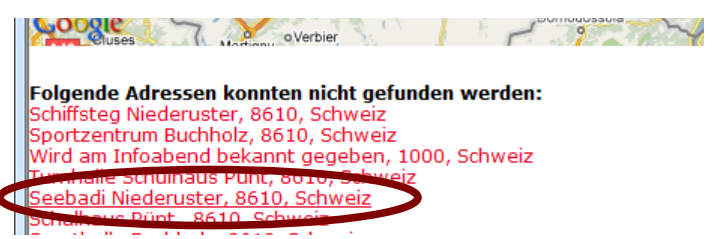

Zur Adresse hineinzoomen (+ oder mit dem Mausrad), evtl. zur Satellitenansicht wechseln.

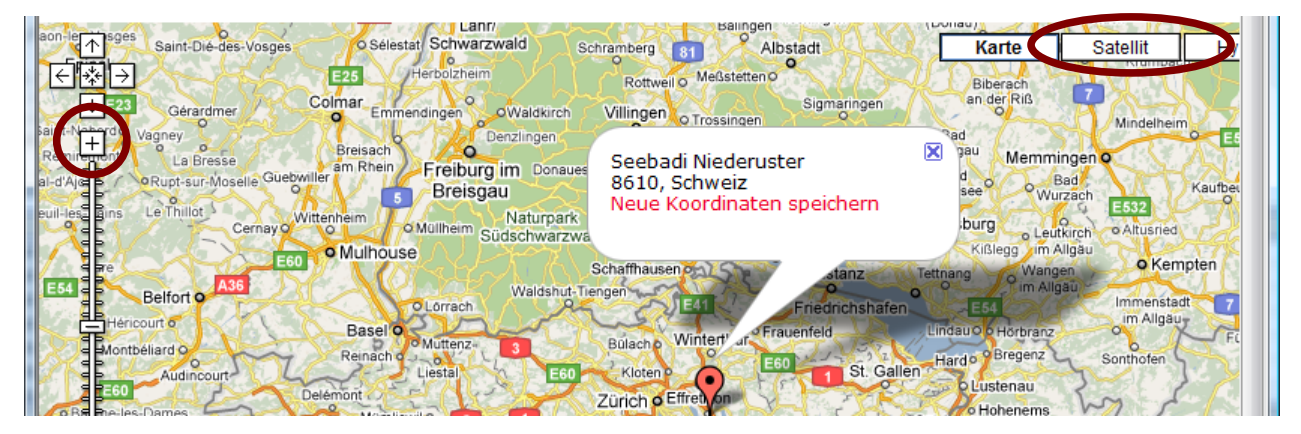

Koordinatenpunkt mit "Klicken & Ziehen" an korrekte Position verschieben. Tipps:

- für Feinpositionierung nochmals hineinzoomen
- zweites Browserfenster ("Internet nochmals starten") und mit <u>maps.google.ch</u> öffnen, um Adressen per Text zu suchen.

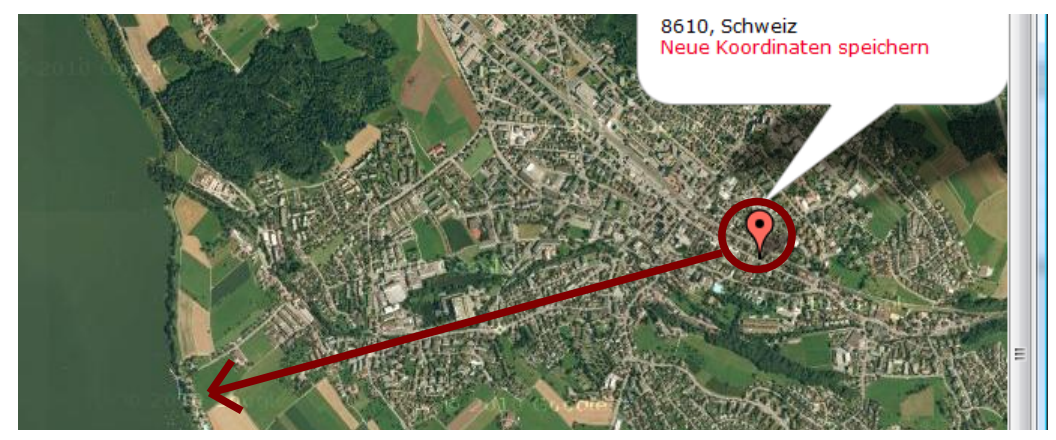

Nun kann die neue Koordinate gespeichert werden und mit nächster Adresse fortfahren (evtl. wieder herauszoomen).

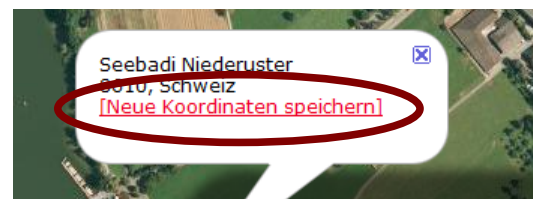

Koordinatenpunkte können auch gelöscht oder neu gesucht werden (Punkt anklicken -> Detail mit "Löschen" und "Erneut suchen" erscheint)

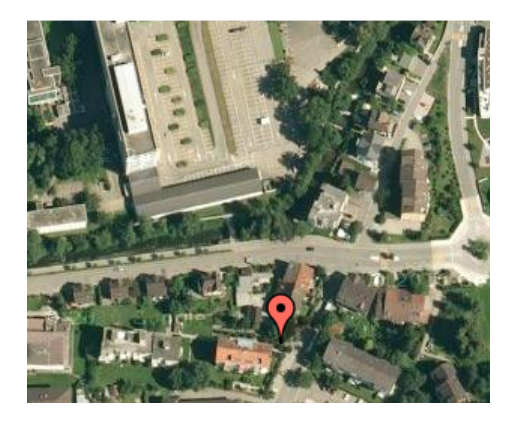

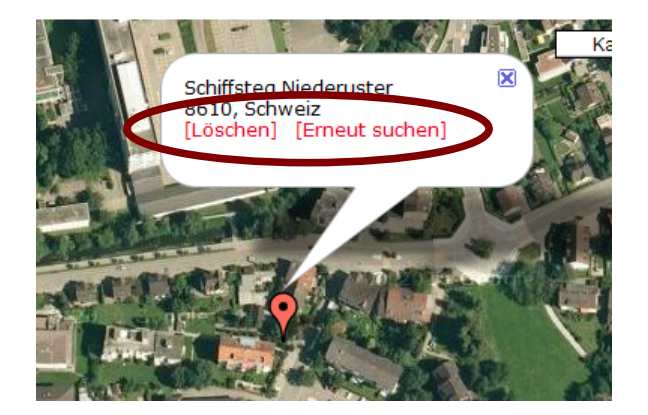

Kursverwaltung: nun müssen die Änderungen synchronisiert werden (F5)

Falls weitere Kursorte erfasst werden: synchronisieren, Adminbereich, Kursorte laden, evtl. manuell positionieren und speichern